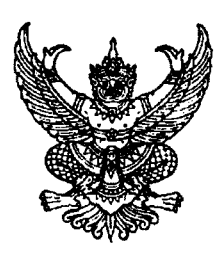

ที่ กค ๐๔๐๙.๓/ว**๒๗๛**๖

กรมบัญชีกลาง ถนนพระราม ๖ กทม. ๑๐๔๐๐

**ก**อ กันยายน ๒๕๕๗

เรื่อง การเรียกรายงาน Web Report ผ่าน GFMIS Web Online

เรียน ปลัดกระทรวง อธิบดี อธิการบดี เลขาธิการ ผู้อำนวยการ ผู้บัญชาการ อัยการสูงสุด

อ้างถึง หนังสือกรมบัญชีกลาง ที่ กค ๐๔๑๐.๓/ว ๑๘ ลงวันที่ ๙ มกราคม ๒๕๕๐

สิ่งที่ส่งมาด้วย ขั้นตอนการเรียกรายงาน Web Report ผ่าน GFMIS Web Online จำนวน ๑ ชุด (สามารถดาวน์โหลดได้จากเว็บไซต์ของกรมบัญชีกลาง www.cgd.go.th)

ตามหนังสือที่อ้างถึง ได้จัดทำคู่มือการใช้ Web Report เพื่อให้หน่วยงานที่ปฏิบัติงาน ในระบบ GFMIS ใช้ประโยชน์จาก Web Report ผ่านระบบ Internet ในการรับทราบข้อมูลข่าวสาร ประชาสัมพันธ์ การสืบค้นข้อมูล รวมถึงการเรียกรายงานจากการปฏิบัติงานตามระบบ GFMIS ความละเอียดแจ้งแล้ว นั้น

กรมบัญซีกลางขอเรียนว่า ได้พัฒนาระบบ GFMIS ให้หน่วยงานที่ปฏิบัติงานในระบบ GFMIS Web Online สามารถเรียกรายงาน Web Report ผ่าน Web Online ได้อีกช่องทางหนึ่ง เช่นเดียวกับ การเรียก Web Report ผ่านระบบ Internet ทั้งนี้ ระบบจะเปิดให้เรียกรายงาน Web Report ผ่านช่องทาง Web Online เพียงช่องทางเดียว ตั้งแต่ วันที่ ๑ พฤศจิกายน ๒๕๕๗ เป็นต้นไป รายละเอียดปรากฏตาม สิ่งที่ส่งมาด้วย

จึงเรียนมาเพื่อโปรดทราบ และแจ้งให้เจ้าหน้าที่ที่เกี่ยวข้องดำเนินการต่อไป อนึ่ง ท่านสามารถ เปิดดูหนังสือนี้ได้ที่เว็บไซต์กรมบัญชีกลาง www.cgd.go.th

ขอแสดงความนับถือ

(นางกิตติมา นวลทวี) รองอธิบดี ปฏิบัติราชการแทน อธิบดีกรมบัญชีกลาง

สำนักกำกับและพัฒนาระบบการบริหารการเงินการคลังภาครัฐแบบอิเล็กทรอนิกส์ กลุ่มงานกำกับและพัฒนาระบบงาน โทรศัพท์ ๐ ๒๑๒๗ ๗๐๐๐ ต่อ ๖๕๒๖ โทรสาร ๐ ๒๒๗๑ ๒๑๔๕

#### ขั้นตอนการเรียกรายงาน Web Report ผ่าน GFMIS Web Online แนบหนังสือกรมบัญชีกลาง ที่ กค ๐๔๐๙.๓/ว ๒๓๖ ลงวันที่ ๓๐ กันยายน ๒๕๕๗

GFMIS WEB REPORT

เมื่อ Log on โดยระบุผู้ใช้และรหัสผ่านแล้ว ระบบแสดงหน้าจอระบบงานต่างๆ ให้กดปุ่ม ตามภาพที่ 1 เพื่อเข้าสู่หน้าจอการเรียกรายงาน Web Report ตามภาพที่ 2

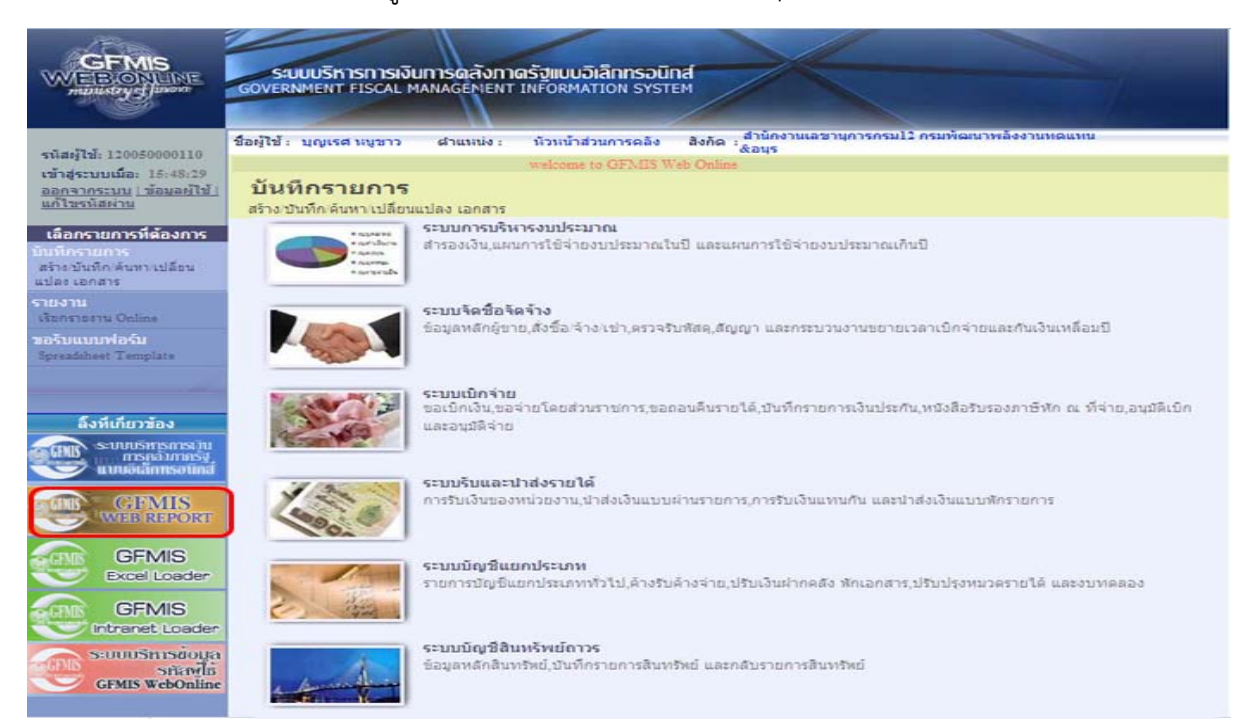

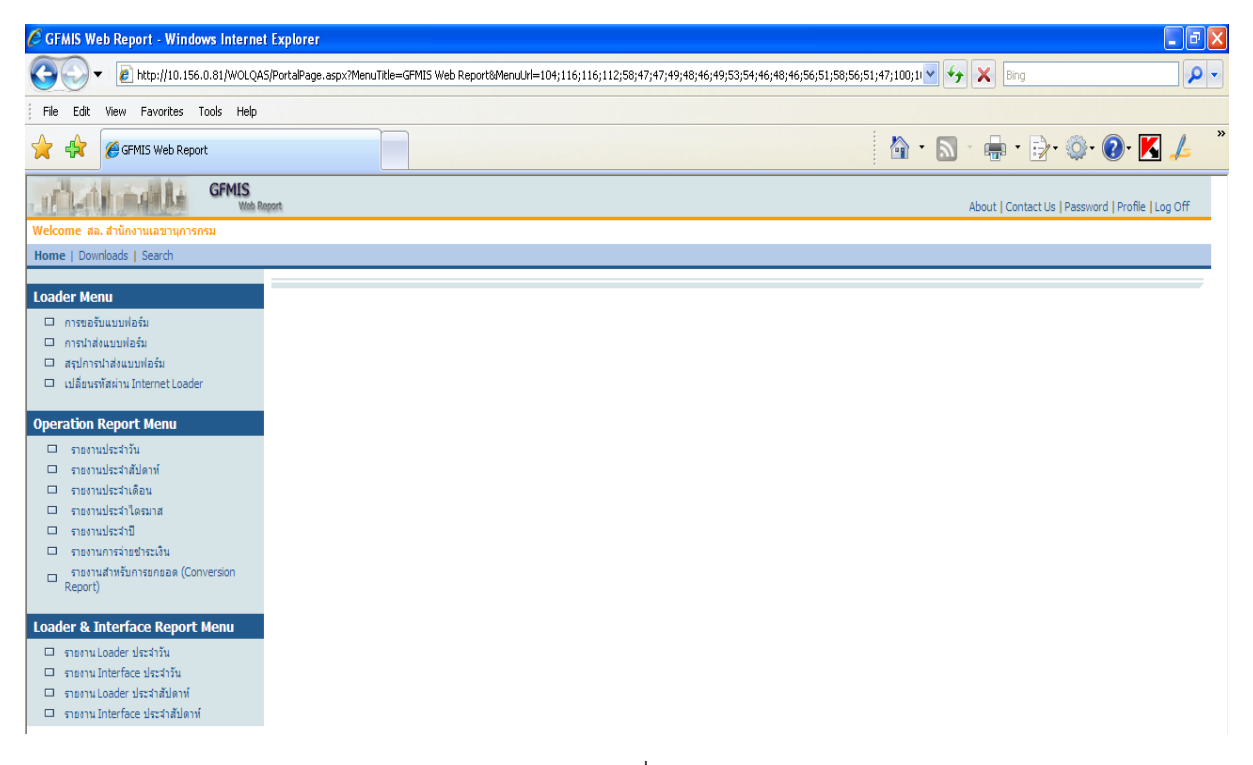

#### 1. การเรียกรายงานประจำวัน

กดปุ่ม 🗖 การมหารี เพื่อเข้าสู่หน้าจอ ตามภาพที่ 3

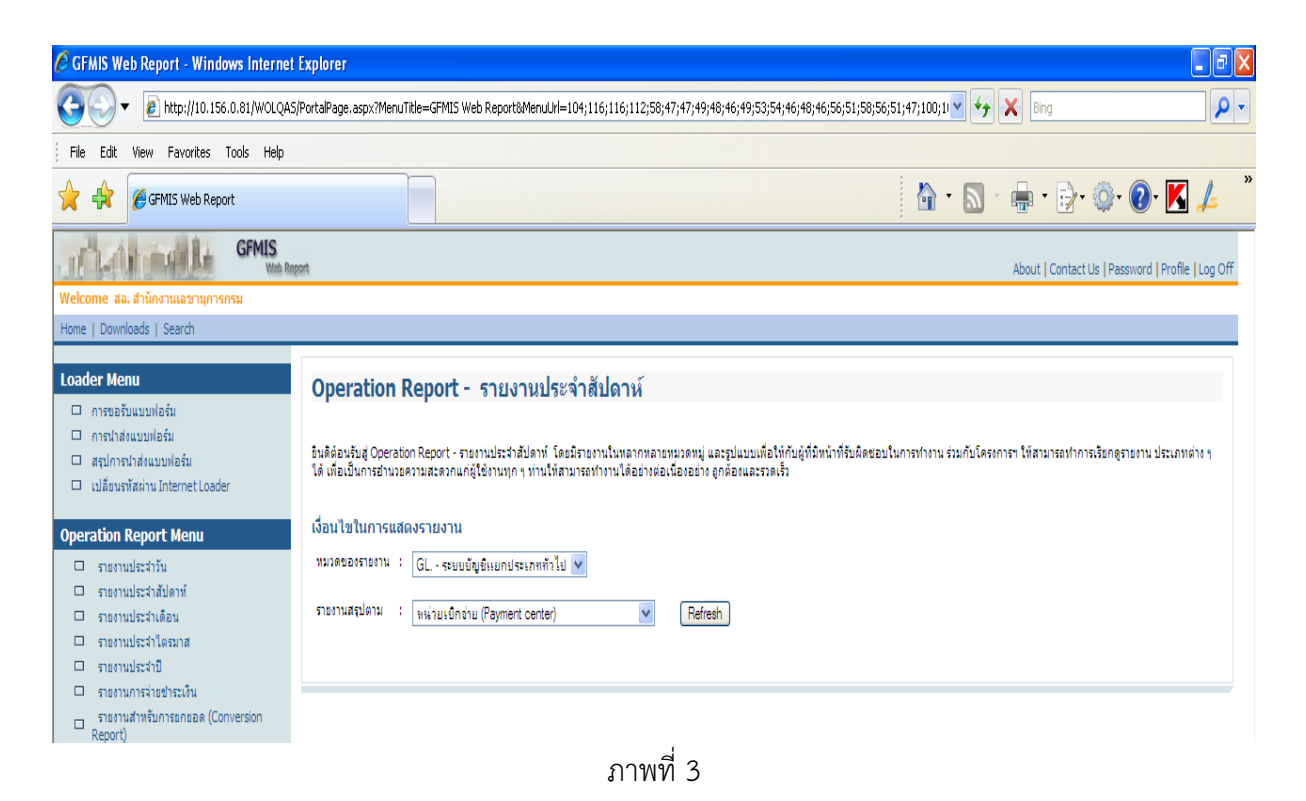

กดปุ่ม 🗹 ที่หมวดของรายงาน ระบบแสดงข้อมูล ตามภาพที่ 4

| 🧭 GFMIS Web Report - Windows Internet Explorer                                             |                                                                                                    |  |
|--------------------------------------------------------------------------------------------|----------------------------------------------------------------------------------------------------|--|
| COO - Attp://10.156.0.81/woldev/Port                                                       | alPage.aspx?MenuTitle=GFMIS Web Report&MenuUtl=104;116;112;58;47;47;49;48;46;49;53;54;46;48;46;56;51;58;56;5 🔽 🗟 😚 🗙 😫 Google                                                                                                    |  |
| File Edit View Favorites Tools Help                                                        | x 🎯 Snagit 🕑                                                                                                    |  |
| 🖕 Favorites 🛛 👍 🔁 Suggested Sites 🔻 💋 🛛                                                    | 0 🖻 CGD Internet 📓 E-Office 🔊 E-Pension 🖉 Free Hotmail 🖉 GFMIS 🖉 Intranet CGD 😑 Mail-CGD 🖉 Get more Add-ons 🛛 📈 กฎหมายและหะเบียบการคลังC 🗿 จัดชื่อจัดจ้างการครู้ 🎽                                                                                                    |  |
| GFMIS Web Report                                                                           | 📩 🔹 🔂 🐑 🗔 👘 🔹 Page + Safety + Tools + 🔞 -                                                                                                    |  |
| GFMIS Web Rep                                                                              | About   Contact Us   Password   Profile   Log Off                                                                                                    |  |
| Welcome สล. สำนักงานเลขานุการกรม                                                           |                                                                                                    |  |
| Home   Downloads   Search                                                                  |                                                                                                    |  |
| Loader Menu <ul> <li>การขอรับแบบฟอร์ม</li> </ul>                                           | Operation Report - รายงานประจำวัน                                                                                                    |  |
| Operation Report Menu                                                                      | อินดีต่อนใบสู่ Operation Report - รายงานประสำวัน โดยมีรายงานใหลากหลายหมวดหมู่ และรูปแบบเพื่อให้กันสู่ที่มีหน้าที่รับดิดขอบในการทำงานร่วมกับโครงการฯ ให้สามารงทำการเรียกดูรายงาน ประเภทต่าง ๆ ได้<br>เพื่อเป็นการอำนวยความสะดวณกลู้ใช้งานทุก ๆ ท่านให้สามารงทำงานได้อย่างต่อต้องและรวดเร็ว              |  |
| <ul> <li>รายงานประจำสัปดาห์</li> <li>รายงานประจำเดือน</li> <li>รายงานประจำเดือน</li> </ul> | เงื่อนไขในการแสดงรายงาน<br>ทยงตะอะรายงาน : д.р., - ระบบการเอ็กว่ายเงิน ♥                                                                                                    |  |
| ราชงานประจำปี<br>ราชงานการจ่ายชำระเงิน<br>ราชงานสำหรับการธกธอด (Conversion<br>Report)      | AP ระบบการเป็กร้ายเริ่ม         Control           รายงานสรุปตาม         : GL - ระบบปัญชิและกษาวิโป         ✔           PO ระบบปริหารอิมชิมธรรรง         Refresh           FM ระบบปริหารอิมชิมธรรง         FM           FA ระบบปริหารอิมชิมธรรง         FM           FA ระบบปริหารอิมชิมธรรง         FM |  |
| Loader & Interface Report Menu                                                             |                                                                                                    |  |
| รายงาน Loader ประสาวัน                                                                     |                                                                                                    |  |
| <ul> <li>รายงาน Interface ประจำวัน</li> <li>รายงาน loader ประจำวันใควน์</li> </ul>         |                                                                                                    |  |
| <ul> <li>รายงาน Loader บระจาสบตาท</li> <li>รายงาน Interface ประจาสป์ดาท์</li> </ul>        |                                                                                                    |  |

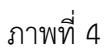

#### ้ตัวอย่าง เลือกหมวดรายงาน AP.-ระบบการเบิกจ่าย ตามภาพที่ 5

| . Manually                                       | GFMIS<br>With Report About   Contact Us   Password   Profile   Log Off                                                                                                    |
|--------------------------------------------------|----------------------------------------------------------------------------------------------------|
| Welcome สล. สำนักงานเลขานุการกร                  | l.                                                                                                    |
| Home   Downloads   Search                        |                                                                                                    |
| Loader Menu <ul> <li>การขอรับแบบฟอร์ม</li> </ul> | Operation Report - รายงานประจำวัน                                                                                                    |
| Operation Report Menu                            | อินดีด้อนรับสู่ Operation Report - รายงานประวาวัน โดยมีรายงานในหลากพลายหมุดหมู่ และรูปแบบเพื่อให้กับผู้ที่มีหน้าที่รับติดชอบในการทำงาน ร่วมกับโครงการๆ ให้สามารถทำการเรียกดูรายงาน ประเภทต่าง ๆ ได้<br>เพื่อเป็นการอำนวยความสะดงรายงาน<br>หมวดของรายงาน : AP, - ระบบการเป็กล่ายเงิน v<br>รายงานสรุปตาม : พบ่วยเป็กล่าย (Payment center) v Refresh |
| Loader & Interface Report M                      | enu                                                                                                    |

ภาพที่ 5

คลิ๊กที่ 🔽 รายงานสรุปตาม ระบบแสดงข้อมูล ตามภาพที่ 6

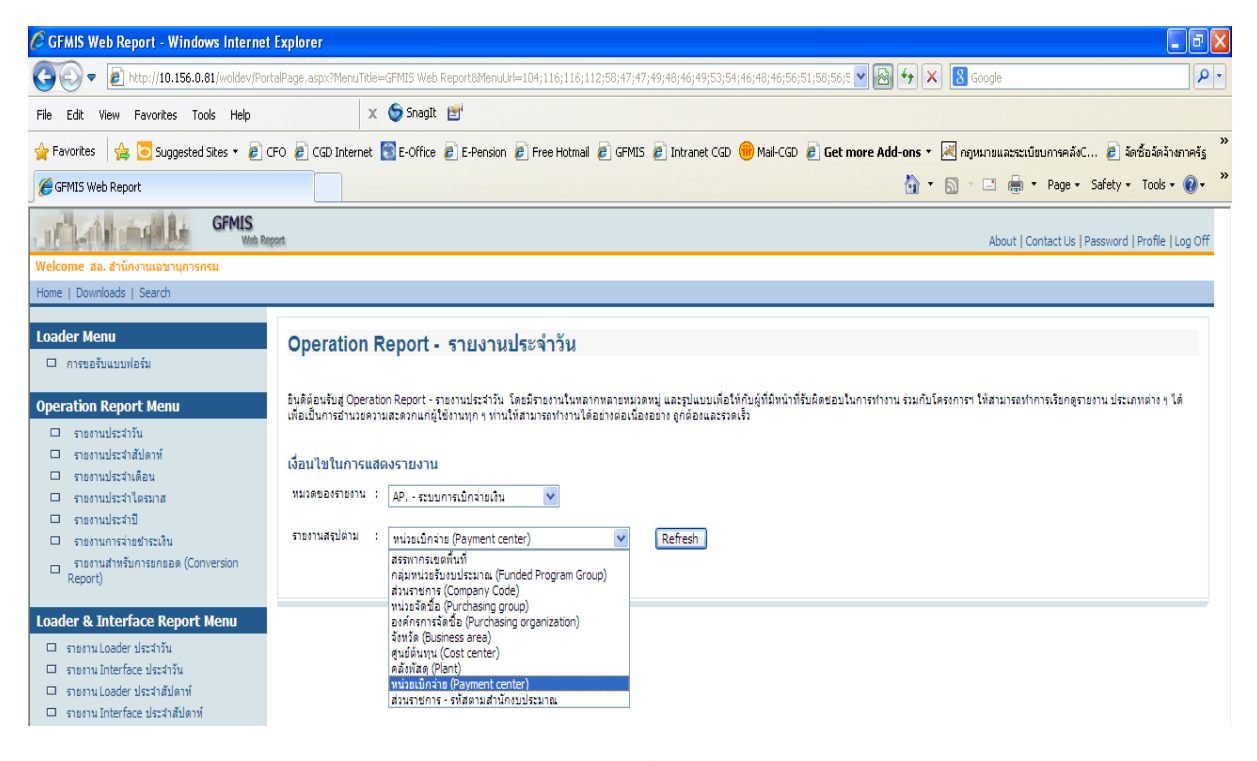

ภาพที่ 6

| A LO LO DE LA CALCERTANA CALCERTANA                                                                                                    | About I Contact Us   Password   Profile   Lon C                                                                                                    |
|----------------------------------------------------------------------------------------------------|----------------------------------------------------------------------------------------------------|
| Nelcome สล. สำนักงานเลขานุการกรม<br>Home   Downloads   Search                                                                                                    | read forune and results for for                                                                                                    |
| Loader Menu                                                                                                    | Operation Report - รายงานประจำวัน                                                                                                    |
| Operation Report Menu                                                                                                    | อินดีล้อมรับสู่ Operation Report - รายงานประวำวัน โดยมีรายงานในพลากพลายหมวยหมู่ และรูปแบบเพื่อให้กับผู้ที่มีหน้าที่รับผิดขอบในการทำงาน ร่วมกับโครงการฯ ให้สามารถทำการเรียกดูรายงาน ประเภทต่าง ๆ ได้<br>เพื่อเป็นการอำนวยความสะดวกแก่ผู้ใช้งานทุก ๆ ท่านให้สามารถทำงานได้อย่างอ่อเนื่องอาง ถูกต้องและรวดเริ่ว<br>เพื่อน <b>ไขในการแสดงรายงาน</b><br>พมวดของรายงาน : AP, - ระบบการเบิกจ่ายเงิน<br>รายงานสรุปตาม : พน่วยเบิกจ่าย (Payment center)<br>Refresh                                                                                                    |
| oader & Interface Report Menu<br>รายาน Loader ประจำวัน<br>รายาน Loader ประจำวัน<br>รายาน Loader ประจำสัปดาท์<br>รายาน Loader ประจำสัปดาท์                                                                                                    |                                                                                                    |
|                                                                                                    | ภาพที่ 7                                                                                                    |
| Refresh et a                                                                                                    |                                                                                                    |
| เตบุม เพอเข                                                                                                    | ำสู่หน้าจอ ตามภาพที่ 8                                                                                                    |
| เหบุม เพอเข<br>GFMIS<br>Vecome ละ สำนักงานเลขานการกรม                                                                                                    | ำสู่หน้าจอ ตามภาพที่ 8<br>Mont About   Contact Us   Pessword   Profile   Log C                                                                                                    |
| เขาบุม เพอเข<br>IVI ปีเขา<br>IVI ปีเขา<br>IVI ปียา<br>IVI ปียา<br>IVI ปียา<br>IVI ปีเขา<br>IVI ปีเขา<br>IVI                                                                                                    | ำสู่หน้าจอ ตามภาพที่ 8<br>About   Contact Us   Password   Profile   Log C<br>Operation Report - รายงานประจำวัน<br>ยันด้อยเงินสู Operation Report - รายงานประจำวัน<br>ยันด้อยเงินสู Operation Report - รายงานประจำวัน                                                                                                    |
| เพญุ่ม เพยเขี<br>(พยเงาะ<br>Welcome aa. สำนักงานเอราแกรงกรม<br>Home   Downloads   Search<br>Loader Menu<br>กรขอรับแบบท่อรับ<br>Operation Report Menu<br>กรขอรับแบบท่อรับ<br>กรขอรับแบบท่อรับ<br>กรขอรับแบบท่อรับ<br>กรขอรับแบบท่อรับ<br>กระบบท่อรับ<br>กระบบท่อรา<br>กระบบท่อรา<br>กระบบท่อรา<br>กระบบท่อรับ<br>กระบบท่อรับ<br>กระบบท่อรับ<br>กระบบท่อรา<br>กระบบท่อร่<br>กระบบท่อรา<br>กระบบท่อรา<br>กระบบท่อรา<br>กระบบท่อร่<br>กระบบท่อร่<br>กระบบท่อร่<br>กระบบท่อร่า<br>กระบบท่อร่<br>กระบบท่อร่<br>กระบบท่อร่<br>กระบบท่อร่<br>กระบบท่อร่<br>กระบบท่อร่<br>กระบบท่อร่<br>กระบบท่อร่<br>กระบบท่อร่<br>กระบบท่อร่<br>กระบบท่อร่<br>กระบบท่อร่<br>กระบบท่อร่<br>กระบบท่อร่<br>กระบบท่อร่<br>กระบบท่อร่<br>กระบบท่อร่<br>กระบบท่อร่<br>กระบบท่อร่<br>กระบบท่อร่<br>กระบบท่างกระบบท่อร่<br>กระบบท่อร่<br>กระบบท่างกระบบท่างกระบบท่างกระบบท่างกระบบท่างกระบบท่างกระบบท่างกระบบท่างกระบบทางกระบบท่างกระบบท่างกระบท | าสู่หน้าจอ ตามภาพที่ 8<br>Reat About   Contact Us   Password   Profile   Log C<br>Operation Report - รายงานประจำวัน<br>ยังส์ล้อมชิ้มg Operation Report - รายงานประจำวัน<br>ยังส์ล้อมชิ้มg Operation Report - รายงานประจำวัน<br>ยังส์ล้อมชิ้มg Operation Report - รายงานประจำวัน<br>มีนส์นี้ยางของานสะสองแก่ผู้ใช้ภาพุก ๆ ท่านไหล่างกระกับกานได้อย่างต่อเนื้อเอย่าง ยุกต่อแนละรวดเร็บ<br>เพื่อเป็นการสานของานแต่ใช้ภาพุก ๆ ท่านไหล่างกระกับกานได้อย่างต่อเนื้อเอย่าง ยุกต่อแนละรวดเร็บ<br>หมวดของรายงาน<br>รายงานสะปองาน<br>รายงานสะปองาน<br>รายงานสะปองาน<br>เพื่อแป้นการนักว่ายเงิน<br>รายงานสะปองาน<br>เพื่อแป้นการน์ (Payment center) Refresh |

ภาพที่ 8

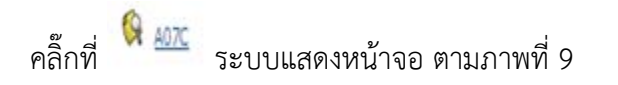

|                                                                                                    | Report                                                                                                    | About   Contact Us   Password   Profile   Log Off |
|----------------------------------------------------------------------------------------------------|----------------------------------------------------------------------------------------------------|---------------------------------------------------|
| Welcome สล. สำนักงานเลขานุการกรม                                                                                                    |                                                                                                    |                                                   |
| Home   Downloads   Search                                                                                                    |                                                                                                    |                                                   |
| Loader Menu <ul> <li>การขอรับแบบท่อรัม</li> </ul>                                                                                                    | รายงานสรุปรายการตั้งเบิกรายวัน                                                                                                    |                                                   |
| Operation Report Menu                                                                                                    | รพสรายงาน : AU/C                                                                                                    |                                                   |
| รายงานประจำวัน     รายงานประจำสัปดาห์     รายงานประจำเดือน     รายงานประจำเดือน     รายงานประจำใดสมาส     รายงานประจำใดสมาส     รายงานประจำใน     รายงานประจำใน     รายงานประจำใน     รายงานประจำใน     รายงานประจำใ | หมวดของรายงาน : AP, - ระบบการเบ็กจายเงิน<br>รายงานสรุปดาม : หน่วยเบ็กจ่าย (Payment center)<br>ประเภทรายงาน : รายงานประจำวัน<br>วันที่รายงาน : 30.09.2014<br>Submit |                                                   |
| Loader & Interface Report Menu                                                                                                    |                                                                                                    |                                                   |
| <ul> <li>รายงาน Loader ประสาวัน</li> <li>รายงาน Interface ประสาวัน</li> </ul>                                                                                                    |                                                                                                    |                                                   |

รายงาน Loader ประสาสัปดาท์
 รายงาน Interface ประสาสัปดาท์

#### 2.รายงานประจำสัปดาห์

กดปุ่ม 🕛 รายงานประจำลัปดาห์ เพื่อเข้าสู่หน้าจอ ตามภาพที่ 10

| . What had the                                                                                                    | GFMIS About   Contact Us   Password   Profile   Log Off                                                                                                    |
|----------------------------------------------------------------------------------------------------|----------------------------------------------------------------------------------------------------|
| Welcome สล. สำนักงานเลขานุการกร                                                                                                    | 1                                                                                                    |
| Home   Downloads   Search                                                                                                    |                                                                                                    |
| Loader Menu                                                                                                    | Operation Report - รายงานประจำสัปดาห์                                                                                                    |
| Operation Report Menu           รายงานประจำวัน           รายงานประจำวัน           รายงานประจำวัน           รายงานประจำภัยการ           รายงานประจำได้อน           รายงานประจำได้อน           รายงานประจำได้อน           รายงานประจำได้อน           รายงานประจำได้อน           รายงานประจำไหญ่           รายงานประจำไหญ่           รายงานประจำใหญ่           รายงานประจำประเว็น           รายงานประจำประเว็น           รายงานประจำประเว็น           รายงานประจำประเว็น           รายงานประจำประเว็น           Report) | รับดิล้อนรับสู่ Operation Report - รายงานประวำสัปตาท์ โดยมีรายงานในหลากหลายหมวดหมู่ และรุปแบบเต้อไม่กับผู้ที่มีหน้าห็รับผิดชอบในการทำงาน ร่วมกับโดรงการๆ ให้สามารถทำการเรียกสูรายงาน ประเภทต่าง ๆ<br>ให้ เพื่อเป็นการสำนวยความสะดวกแก่ผู้ใช้งานทุก ๆ ท่านให้สามารถทำงานได้อย่างต่อเนื่องอย่าง ถูกด้องและรวดเร็ว<br>เงื่อนไขในการแสดงรายงาน<br>หมวดของรายงาน : @L ระบบบัญชันแกประเภททั่วไป ♥<br>รายงานสรุปตาม : ทน่วยเป็กร่าย (Payment center) ♥ Refresh<br>rson |
| Loader & Interface Report M<br>จาลงาม Loader ประสำรัน<br>จาลงาม Interface ประสำรัน<br>จาลงาม Loader ประสำลัปดาท์<br>จาลงาม Interface ประสำลัปดาท์                                                                                                    | enu<br>ภาพที่ 10                                                                                                    |

กดปุ่ม 🗹 ที่หมวดของรายงาน ระบบแสดงข้อมูล ตามภาพที่ 11

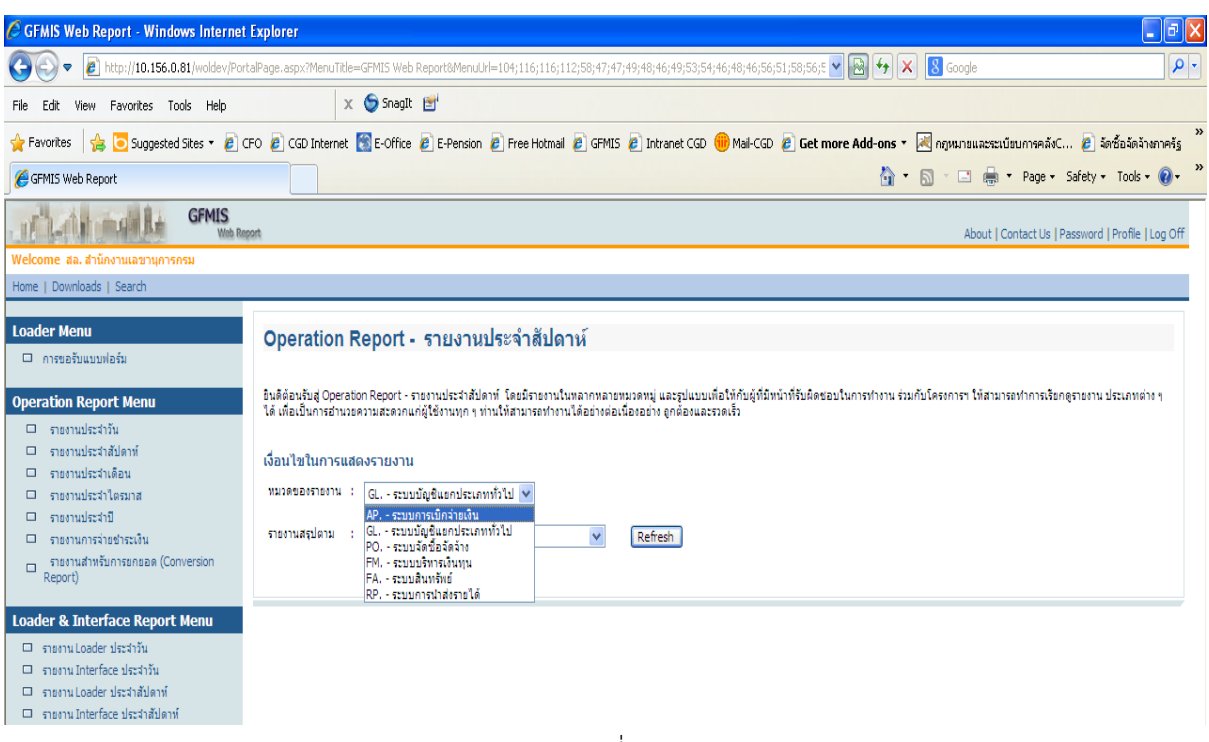

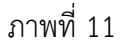

#### ตัวอย่าง เลือกหมวดรายงาน AP.-ระบบการเบิกจ่าย ตามภาพที่ 12

|                                                                                                    | About   Contact Us   Password   Profile   Log Off                                                                                                    |
|----------------------------------------------------------------------------------------------------|----------------------------------------------------------------------------------------------------|
| Welcome สล. สำนักงานเลขานุการกรม                                                                                                    |                                                                                                    |
| Home   Downloads   Search                                                                                                    |                                                                                                    |
| Loader Menu <ul> <li>การขอรับแบบฟอร์ม</li> </ul>                                                                                                    | Operation Report - รายงานประจำสัปดาห์                                                                                                    |
| Operation Report Menu                                                                                                    | อินสีด้อนอื่มผู้ Operation Report - รายงานประวำสัปตาท์ โดยมีรายงานในพลากพลายหมวดหมู่ และรูปแบบเพื่อให้กับผู้ที่มีหน้าที่รับคิดขอบในการทำงาน ร่วมกับโครงการฯ ให้สามารถทำกาณร้อกดูรายงาน ประเภทต่าง ๆ<br>โด้ เพื่อเป็นการอำนวยความสะดวกแก่ผู้ใช้งานทุก ๆ ท่านให้สามารถทำงานได้อย่างต่อเนื่องอย่าง ถูกด้อนและรวดเริ้ว<br>เมื่อขนไขในการแสดงรายงาน<br>หมวดของรายงาน : _AP, - ระบบการเป็กว่ายเงิน |
| Loader & Interface Report Menu           สายหาน Loader ประสำวัน           สายหาน Interface ประสำวัน           สายหาน Loader ประสำวัน           สายหาน Loader ประสำอัปคาท์           สายหาน Interface ประสำอัปคาท์ |                                                                                                    |
|                                                                                                    | ภาพที่ 12                                                                                                    |

คลิ๊กที่ 🗹 รายงานสรุปตาม ระบบแสดงข้อมูล ตามภาพที่ 13

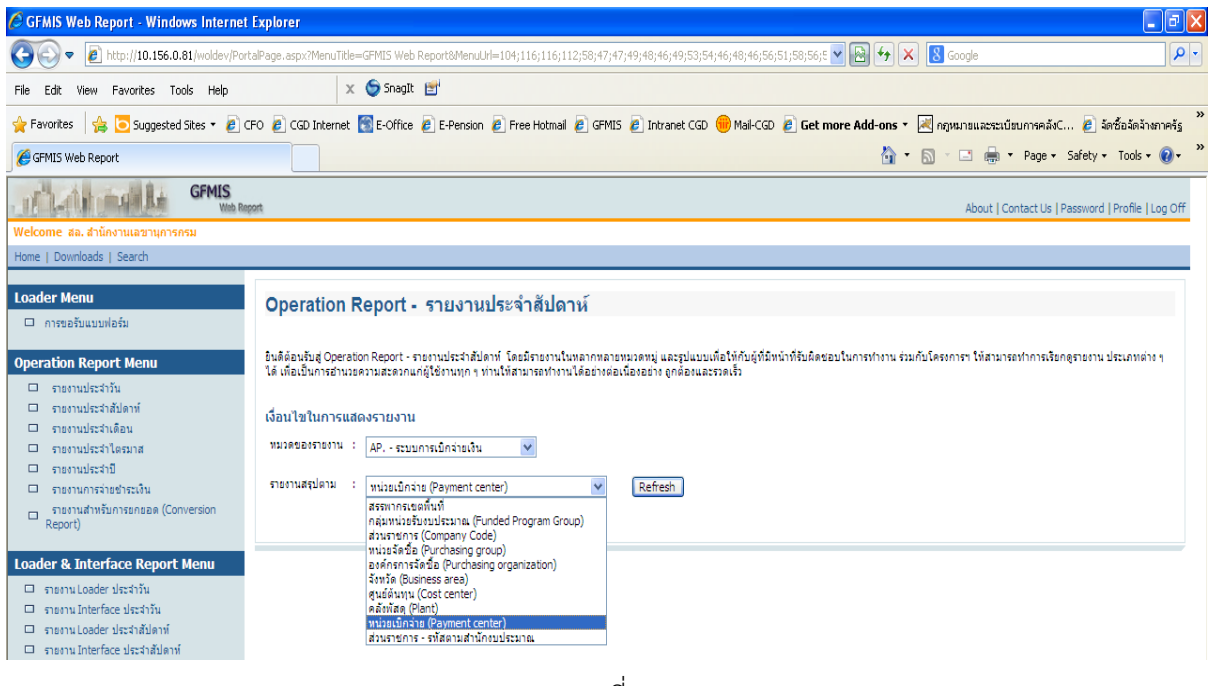

ภาพที่ 13

| Image: Control Provided State       Approximation of the state of the state of the                                                                                                    | GFMIS                                                                                                    |                                                                                                    |
|----------------------------------------------------------------------------------------------------|----------------------------------------------------------------------------------------------------|----------------------------------------------------------------------------------------------------|
| Image: Devices (Send)       Operation Report - shurundrich Malanti         Image: Devices (Send)       Devices (Send)         Image: Devices (Send)       Devices (Send)         Image: Devices (Send)       Devices (Send)         Image: Devices (Send)       Devices (Send)         Image: Devices (Send)       Devices (Send)         Image: Devices (Send)       Devices (Send)         Image: Devices (Send)       Devices (Send)         Image: Device (Send)       Devices (Send)         Image: Device (Send)       Devices (Send)         Image: Device (Send)       Device (Devices (Send)         Image: Device (Send)       Device (Devices (Send)         Image: Device (Devices (Send)       Device (Devices (Send)         Image: Device (Devices (Send)       Device (Devices (Send)         Image: Device (Devices (Send)       Device (Devices (Send)         Image: Device (Devices (Send)       Device (Devices (Send)         Image: Device (Devices (Send)       Device (Devices (Send)         Image: Device (Devices (Send)       Device (Devices (Send)         Image: Device (Devices (Send)       Device (Devices (Send)         Image: Device (Devices (Send)       Device (Devices (Send)         Image: Device (Devices (Send)       Device (Devices (Send)         Image: Device (Devices (Send)                                                                                                    | Welcome สล. สำนักงานเลขานุการกรม                                                                                                    | About   Contact us   Password   Prome   Log Uff                                                                                                    |
| Lader Hern       Operation Report - Studynul/schrädingen Statuender Statuender S                                                                                                    | Home   Downloads   Search                                                                                                    |                                                                                                    |
| operation Report Hear       Exhibit de constructions tout - construction of informations and analytic official differentiation of the construction of the constructio                                                                                                    | Loader Menu                                                                                                    | Operation Report - รายงานประจำสัปดาห์                                                                                                    |
| เป็นส่วนส่วนส่วน                                                                                                    | Operation Report Menu<br>รายงานประจำมัน<br>รายงานประจำมัคาที่<br>รายงานประจำได้อน<br>รายงานประจำใครบาส<br>รายงานประจำใครบาส<br>รายงานกระวายชำระเงิน<br>รายงานกระวายชำระเงิน<br>รายงานสำหรับการอกยอด (Conversion<br>Report) | อินดีต้อนขับสู่ Operation Report - รายงานประจำสัปตาที่ โดยมีสายงานในหอากหลายหมวดหมู่ และรูปแบบเพื่อให้กับผู้ที่มีหน้าที่รับคิดขอบในการทำงาน ร่วมกับโครงการๆ ให้สามารถทำการเรียกลูรายงาน ประเภทต่าง ๆ<br>โด้ เกี่ยงปั้นการอำนวยงานสายงานกลุ่ใช้งานทุก ๆ ท่านให้สามารถทำงานได้อย่างต่อเนื่องอย่าง ลูกด้องและรวดเร็ว<br>เมื่อนไขในการแสดงรายงาน<br>หมวดของรายงาน : (มร ระบบการเบ็กจ่ายเงิน V<br>รายงานสุปตาม : (หน่วยเบ็กจ่าย (Payment center) V Refresh |
| ภาพที่ 14<br>กดบุ่ม  เพื่อเข้าสู่หน้าจอ ตามมาาพที่ 15<br><b>About   Contact Us   Password   Profile   Log Off</b><br><b>About   Contact Us   Password   Profile   Log Off</b><br><b>About   Contact Us   Password</b> | Loader & Interface Report Menu<br>รายงาม Loader ประจำวัน<br>รายงาม Interface ประจำวัน<br>รายงาม Loader ประจำภัป<br>รายงาม Interface ประจำภัปอาท์                                                                           |                                                                                                    |
| กตปุ่ม  แรงอางารระดามสามารรรรม About I Contact Us I Password I Profile I Log Offic Wetcome etc. สามักราบและบุการกรรม Home I Downloads I Search Operation Report Menu อางารประวัณีอน Operation Report Menu อางารประวัณีอน Substantial Contact Us I Password I Profile I Log Offic Wetcome etc. สามักราบและบุการกรม Home I Downloads I Search Operation Report Menu อางารประวัณีอน Substantial Contact Us I Password I Profile I Log Offic Wetcome etc. สามักราบและบุการกรม Home I Downloads I Search Operation Report Menu อางารประวัณีอน Substantial Contact Us I Password I Profile I Log Offic Wetcome etc. สามักราบและบุการกรม Menu I Downloads I Search Operation Report Menu อางารประวัณีอน Substantial Contact Us I Password I Profile I Log Offic Operation Report Menu อางารประวัณีอน Substantial Contact Us I Password I Profile I Log Offic Operation Report Menu อางารประวัณีอน Substantial Contact Us I Password I Profile I Log Offic Operation Report Menu อางารประวัณีอน Substantial Contact Us I Password I Profile I Log Offic Substantial Contact Us I Password I Profile I Log Offic Operation Report Menu Substantial Contact Us I Password I Profile I Log Offic Substantial Contact Us I Password I Profile I Log Offic Substantial Contact Us I Password I Profile I Log Offic Substantial Contact Us I Password I Profile I Log Offic Substantial Contact Us I Password I Profile I Log Offic Substantial Contact Us I Password I Profile I Log Offic Substantial Contact Us I Password I Profile I Log Offic Substantial Contact Us I Password I Profile I Log Offic Substantial Contact Us I Password I Profile I Log Offic Substantial Contact Us I Password I Profile I Log Offic Substantial Contact Us I Password I Profile I Log Offic Substantial I Pas                                                                                                    |                                                                                                    | ภาพที่ 14                                                                                                    |
| Home   Downloads   Search         Loader Menu       Operation Report - รายงานประจำสัปดาห์         อาธงานประจำวัน       รปร้อยประดิญสายและสุนและสินโลการ์ไปสายการและสุนและสินโลการ์ไปสายการและสุนและสินโลการ์ไปสายการและสุนและสินโลการ์ไปสายการและสุนและสินโลการ์ไปสายการและสุนและสินโลการ์ไปสายการและสุนและสินโลการ์ไปสายการและสุนและสินโลการ์ไปสายการและสุนและสินโลการ์ไปสายการและสุนและสินโลการ์ไปสายการสายสายการเป็นสายการสายสายการและสุนและสินโลการ์ไปสายการและสุนและสินโลการ์ไปสายการการเป็นสายการสายการเป็นสายการการและสุนและสินโลการ์ไปสายการสายการและสุนและสินโลการ์ไปสายการและสุนโลการ์ไปสายการสายการสายการสายการเป็นสายการสายการและสุนและสุนโลการ์ไปสายการสายการสายก                                                                                                    | กดปุ่ม เพอเขาะ                                                                                                    | สูหนาจอ ตามภาพท 15<br>*** About   Contact Us   Password   Profile   Log Off<br>รม                                                                                                    |
| Loader Menu       Operation Report - รายงานประจำสัปดาห์         □ การขอรับแบบฟอร์ม       Bušáeuług Operaton Report - กลางประวิธันคาน ในสถานสามารถขุ่นสะชุปแบบต่อใช้คันผู้มีมีหน้าที่ชื่มสีตรอบในการทำกาน ร่วยกับโครกกรา ไม่สามารถทำการเงิยกฐาวยาน ประเภทต่า ๆ ไม่สื่อเป็นการทำกานสื่อยารถูกเล่าไปการของโอรดอาโลกที่ (ประการทำกานสื่อยารถูกไม่สามารถทำกาน ร่วยกับโครกกรา ไม่สามารถทำการเงิยกฐาวยาน ประเภทต่า ๆ ไม่สื่อเป็นการทำกานสื่อยารถูกไม่สามารถทำกาน ร่วยกับโครกกรา ไม่สามารถทำการเงิยกฐาวยาน ประเภทต่า ๆ ไม่สอบรถูกเล่าไปการที่ไปการที่ไปการที่ไปการที่ไปการที่ไปการที่ไปการที่ไปการที่ไปการที่ไปการที่ไปการที่ไปการที่ไปการที่ไปการที่ไปการที่ไปการที่ไปการที่มีการที่ไปการที่ไปการ                                                                                                    | Home   Downloads   Search                                                                                                    |                                                                                                    |
| Operation Report Menu       เขาแปบบาร์อาบอสรามแสรงกันกฎเขาบบานและอาจออนและอาจเรา         ๑ รายงานประจำวัน       เงื่อนไขในการแสดงรายงาน         ๑ รายงานประจำวัน       เงื่อนไขในการแสดงรายงาน         ๑ รายงานประจำวัน       เงื่อนไขในการแสดงรายงาน         ๑ รายงานประจำมื       เขาบนสุปดาย         ๑ รายงานประจำมื       เขาบสญตาย         ๑ รายงานประจำมื       เขาบสญตาย         ๑ รายงานประจำมื       รายงานแสงงสถานะการเบิกจ่ายประจำลัปอกห์         ๑ รายงานส่งหรับการยกยอด<br>(Conversion Report)       รายงานแสดงสถานะการเบิกจ่ายประจำลัปอกห์         ปนรายานแสดงสถานะการเบิกจ่ายประจำลัปอกห์<br>ค่านกาะวันธิอกระบรินท์สำนันอากระบรินท์สำนับของการของการของ       Report ID.         Loader & Interface Report<br>Menu       ๑ รายงาน Loader ประจำวัน         ๑ รายงาน Loader ประจำวัน       รายงาน และส่งสารมัน                                                                                                    | Loader Menu <ul> <li>การขอรับแบบฟอร์ม</li> </ul>                                                                                                    | Operation Report - รายงานประจำสัปดาห์<br>อินดีต้อนรู้แต่ Operation Report - รถยานประจำสัปดาท์ โดยมีรายว่านี้มาลากตายนูวดหมู่ และรูปแบบเกื่อให้กับผู้ที่มีหน้าที่รับติดชอบในการกำหน่ ร่นกับโดรงการฯ ให้สามารถกักการเรียกตรายงาน ประเภทต่าง ๆ                                                                                                    |
| □ รายงานประจำวัน       เงื่อนไขในการแสดงรายงาน         □ รายงานประจำดือน       >>>>>>>>>>>>>>>>>>>>>>>>>>>>>>                                                                                                    | Operation Report Menu                                                                                                    | ได้ เหล่มมนการอานมรครามสะดรกแก่ผู้เข้รานทุก ๆ ท่านเหลามารถทำงาน เดืองหดอเนองออก ลูกดองและรรดเรร                                                                                                    |
| <ul> <li>รายงานประจำใต้อน</li> <li>รายงานประจำใต้อน</li> <li>รายงานประจำใ</li> <li>รายงานประจำปั</li> <li>รายงานประจำปั</li> <li>รายงานประจำปั</li> <li>รายงานประจำปั</li> <li>รายงานสมคระราย</li> <li>รายงานแสดงสถานะการเปิกจ่ายประจำสัปดาม์</li> <li>รายงานสมหรับการยกยอด<br/>(Conversion Report)</li> <li>Loader &amp; Interface Report<br/>Menu</li> <li>รายงาน Loader ประจำวัน</li> <li>รายงาน Loader ประจำวัน</li> </ul>                                                                                                    | รายงานประจำวัน                                                                                                    | เงื่อนไขในการแสดงรายงาน                                                                                                    |
| <ul> <li>электицізнаті техникцина</li> <li>электицізнаті позникцина</li> <li>электицізнаті позникцина</li> <li>электицізнати</li> <li>электицізнати</li> <li>электицізнати</li> <li>электиці позникци позникци</li></ul>                                                                                                    | <ul> <li>รายงานประจำสัปดาห์</li> <li>รายงานประจำเดือน</li> </ul>                                                                                                    | พม่วดของราชงาน : AP,-ระบบการเบิกข่ามเงิน                                                                                                    |
| <ul> <li>รายงานประจำปี</li> <li>รายงานแสดงสถานะการเบิกจ่ายประจำสัปดาห์</li> <li>รายงานแสดงสถานะการเบิกจ่ายประจำสัปดาห์</li> <li>เป็นรายงานแสดงสถานะการเบิกจ่ายประจำสัปดาห์</li> <li>เป็นรายงานแสดงสถานะการเบิกจ่ายประจำสัปดาห์</li> <li>เป็นรายงานแสดงสถานะการเบิกจ่ายประจำสัปดาห์</li> <li>เป็นรายงานแสดงสถานะการเบิกจ่ายประจำสัปดาห์</li> <li>เป็นรายงานแสดงสถานะการเบิกจ่ายประจำสัปดาห์</li> <li>เป็นรายงานแสดงสถานะการเบิกจ่ายประจำสัปดาห์</li> <li>เป็นรายงานแสดงสถานะการเบิกจ่ายประจำสัปดาห์</li> <li>เป็นรายงานแสดงสถานะการเบิกจ่ายประจำสัปดาห์</li> <li>เป็นรายงานแสดงสถานะการเนิกจ่ายประจำสัปดาห์</li> <li>เป็นรายงานแสดงสถานะการเนิกจ่ายประจำสัปดาห์</li> <li>เป็นรายงานสินสุนที่ส่งหน้ายายงานนี้อื่นในการเนินจากสาร และ</li> <li>เป็นรายงานสินสุนที่ส่งหน้ายายงานนี้อื่นในการเนินจากสาร และ</li> <li>เป็นรายงานสินสุนที่ส่งหน้ายายงานนี้อื่นในการและสารและ</li> <li>เป็นรายงานสินสุนที่ส่งหน้ายายงานนี้อินที่ส่งหน้ายายงานนี้อินที่ส่งหน้ายาที่จะที่ได้ เป็นจามาที่อรี่ได้เป็นจามที่งที่มายายงานนี้อินที่ส่งหน้ายายงานนี้อินที่ส่งหน้ายายงานนี้อินที่ส่งที่ได้ เป็นจามที่อรี่ได้ เป็นจามที่อรี่งที่ได้ เป็นจามที่งที่ได้ เป็นจามที่อรี่ได้ เป็นจามที่อรี่ได้ เป็นจาม</li></ul>                                                                                                    | <ul> <li>รายงานประจำไตรมาส</li> </ul>                                                                                                    | ราองานสรุปดาม : ลหม่ายเม็กด้าย (Payment center) 🔽 Refresh                                                                                                    |
| <ul> <li>รายงานการร่ายชำระเงิน<br/>รายงานแสดงสถานะการเบิกร่ายประจำสัปดาห์<br/>เป็นรายงานแสดงสถานะการเบิกร่ายไรจำลัปดาห์<br/>เป็นรายงานแสดงสถานะการเบิกร่ายไรจำลัปดาห์<br/>เป็นรายงานแสดงสถานะการเบิกร่ายไรจำลัปดาห์<br/>เก็บรายงานเสดงสถานะการเบิกร่ายไรจำลับการขอเบิก และชองร่ายทางประเภทแลกสาร และ<br/>ทางประเภทแลกสาร และ<br/>พางประเภทแลกสาร และ<br/>พางประเภท (พางประเภท สาร เราะ<br/>พางประเภท (พางประเภท (พางประเภท (พางประเภท (พางประเ</li></ul>  | 🗆 รายงานประจำปี                                                                                                    |                                                                                                    |
| รายงานสำหรับการยกยอด<br>(Conversion Report)       เป็นรายงานและสองสอานนอกสารที่ ทางหน่อยนี้กล่ายให้ทำการขอเน็ก และของร่ายทุก ๆ ประเภทแอกสาร และ<br>ทุกประเภทแบบฟาร์ม โดยระมรายละเอียดเป็นรายสัปด่าที่ (กรุณาระบุวันที่สำหรับรายงานนี้ป็นวันอาทีตย์ที่<br>ล่านมา - วันเรียกรายาน เริ่มตั้งแต่ 6 กุมภาพิมธ์ 2548 เป็นดันไป)       Report ID.         Loader & Interface Report<br>Menu       6 รวยงาน Loader ประจำวัน       6 รวยงาน Loader ประจำวัน                                                                                                    | 🗖 รายงานการจ่ายชำระเงิน                                                                                                    | รายงานแสดงสถานะการเบิกจ่ายประจำสัปดาห์                                                                                                    |
| Loader & Interface Report<br>Menu<br>Statutu Loader ประจำวัน<br>Statutu Loader ประจำวัน                                                                                                    | <ul> <li>รายงานสำหรับการยกยอด<br/>(Conversion Report)</li> </ul>                                                                                                    | เป็นรายงานแสดงสถานรเอกสารที่ ทางหน่วยเป็กว่ายได้ทำการขอเป็ก และขอจ่ายทุก ๆ ประเภทเอกสาร และ<br>ทุกประเภทแบบท่ออื่น โดยงามรายละเอียดเป็นรายสัปดาท์ (กรุณาระบุวันที่สำหรับรายงานนี้เป็นวันอาทิตย์ที่<br>ผ่านมา - วันเรียกรายงาน เริ่มตั้นแต่ 6 กุมภาพิมธ์ 2548 เป็นต่นไป)                                                                                                    |
| <ul> <li>รายงาน Loader ประจำวัน</li> <li>รายงาน Interface ประจำวัน</li> </ul>                                                                                                    | Loader & Interface Report<br>Menu                                                                                                    | ₩ <u>653C</u>                                                                                                    |
| 😐 รายงาน Interface ประจำวัน                                                                                                    | 🗆 รายงาน Loader ประจำวัน                                                                                                    |                                                                                                    |
|                                                                                                    | รายงาน Interface ประสาวัน                                                                                                    |                                                                                                    |
| study Loader ประจำสัปดาห์<br>เราะบาน Loader ประจำสัปดาห์                                                                                                    | รายงาน Loader ประจำสัปดาห์                                                                                                    |                                                                                                    |

ภาพที่ 15

# คลิ๊กที่ 🧕 💷 ระบบแสดงหน้าจอ ตามภาพที่ 16

| GFMIS Web F                                                                                                    | 9991                                                                                                    | About   Contact Us   Password   Profile   Log Off |
|----------------------------------------------------------------------------------------------------|----------------------------------------------------------------------------------------------------|---------------------------------------------------|
| Welcome สล. สำนักงานเลขานการกรม                                                                                                    |                                                                                                    |                                                   |
| Home   Downloads   Search                                                                                                    |                                                                                                    |                                                   |
| Loader Menu                                                                                                    | รายงานแสดงสถานะการเบิกจ่ายประจำสัปดาห์<br>รหัสรายงาน : G53C<br>หมวดของรายงาน : AP ระบบการเบิกว่ายเงิน<br>รายงานสรุปตาม : หน่วยเบิกว่าย (Payment center)<br>ประเภทรายงาน : รายงานประวำสัปดาห์<br>วินที่รายงาน : <u>30.09.2014</u><br>Submit |                                                   |
| Loader & Interface Report Menu                                                                                                    |                                                                                                    |                                                   |
| <ul> <li>รายงาน Loader ประจำวัน</li> <li>รายงาน Interface ประจำวัน</li> <li>รายงาน Loader ประจำสัปดาห์</li> <li>รายงาน Interface ประจำสัปดาห์</li> </ul> |                                                                                                    |                                                   |

#### 3.รายงานประจำเดือน

กดปุ่ม 🗖 รายงานประจำเดือน เพื่อเข้าสู่หน้าจอ ตามภาพที่ 17

| ITLAN MARKE GEMIS                                                                                                    | About   Contact Us   Password   Profile   Log Off                                                                                                    |
|----------------------------------------------------------------------------------------------------|----------------------------------------------------------------------------------------------------|
| Welcome สล. สำนักงานเลขานุการกรม                                                                                                    |                                                                                                    |
| Home   Downloads   Search                                                                                                    |                                                                                                    |
| Loader Menu  nารขอรับแบบฟอร์ม  Operation Report Menu  sายงานประจำวัน  sายงานประจำวัน                                                                                                    | Operation Report - รายงานประจำเดือน<br>อินดีอ่อมรับสู่ Operation Report - รายงานประจำเดือน<br>เพื่อเป็นกรรทนอดงานสะดาแก่ผู้ใช้งานทุกฯ ท่านให้สนารองทรานได้อย่างอเนื่ออย่าง ลูกต้องและรวดเร็ว<br>เพื่อนไขในการแสดงรายงาน |
| <ul> <li>รายงานประจำโดรมาส</li> <li>รายงานประจำปี</li> <li>รายงานประจำปี</li> <li>รายงานประจำปี</li> <li>รายงานการจ่ายประเงิน</li> <li>รายงานสาหรับการอกออด (Conversion<br/>Report)</li> </ul> | ทมวดของรายงาน : GL - ระบบข้อมู่ยินอกประเภททั่วไป 💌<br>รายงานสรุปตาม : ทน่วยเป็กว่าย (Payment center) 💌 Refresh                                                                                                    |
| Loader & Interface Report Menu      รายงาน Loader ประจำวัน      รายงาน Interface ประจำวัน      รายงาน Loader ประจำกัน<br>รายงาน Loader ประจำกัน      รายงาน Loader ประจำกันไดาท์               |                                                                                                    |

ภาพที่ 17

### กดปุ่ม 🗹 ที่หมวดของรายงาน ระบบแสดงข้อมูล ตามภาพที่ 18

| C GFMIS Web Report - Windows Internet                                                                                                    | Explorer                                                                                                    |
|----------------------------------------------------------------------------------------------------|----------------------------------------------------------------------------------------------------|
| () - (inter-state) - (inter-state) - (inter-st | talPage.aspx?MenuTitile=GFMIS Web Report&MenuLit=104;116;112;58;47;47;49;48;46;49;53;54;46;48;45;56;51;58;56;5 🖌 🗟 🐓 🗙 😫 Google                                                                                                    |
| File Edit View Favorites Tools Help                                                                                                    | 🗴 🌀 Snagit 📑                                                                                                    |
| 🖕 Favorites 🛛 🚖 🔁 Suggested Sites 🔹 🖉                                                                                                    | CFO 🖉 CGD Internet 👸 E-Office 🖉 E-Pension 🖉 Free Hotmail 🖉 GFMIS 🖉 Intranet CGD 🛑 Mail-CGD 🖉 Get more Add-ons 🔹 📈 กฎหมายและระเบียบการคลังC 🖉 ลักซ้อลัลว่าธาวครัฐ 🎽                                                                                                    |
| CFMIS Web Report                                                                                                    | 🛐 🔹 🔂 👘 🖾 Page + Safety + Tools + 😥 + 🎽                                                                                                    |
| GFMIS Web R                                                                                                    | part About   Contact Us   Password   Profile   Log Off                                                                                                    |
| Welcome สล. สำนักงานเลขานุการกรม                                                                                                    |                                                                                                    |
| Home   Downloads   Search                                                                                                    |                                                                                                    |
| Loader Menu  nารขอรับแบบฟอร์ม  Operation Report Menu  statistics of the state of the state of t  | Operation Report - รายงานประจำเดือน         อันสีอ่องขั้นสู่ Operation Report - รายงานประจำเดือน         อันสีอ่องขั้นสู่ Operation Report - รายงานประจำเดือน         อันสีอ่องขั้นสู่ Operation Report - รายงานประจำเดือน         เพื่อเป็นกรสามของรายสาย         เมื่อนไขในการแสดงรายงาน         หมอดของรายงาน         หมอดของรายงาน         ค.ค.ค.ค.ค.ค.ค.ค.ค.ค.ค.ค.ค.ค.ค.ค.ค.ค.ค. |
| Loader & Interface Report Menu           ระธรณไออฮ่อฯ ประสำภัน           ระธรณไอฮฮ่อฯ ประสำภัน           ระธรณไอฮฮ่อฯ ประสำภัน           ระธรณไอฮฮ่อฯ ประสำภันได้ทท์           ระธรณได้ประกำสันได้ทท์                                                                                                    |                                                                                                    |

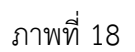

#### ้ตัวอย่าง เลือกหมวดรายงาน GL.-ระบบบัญชีแยกประเภททั่วไป ตามภาพที่ 19

| IT LAN MARKE GENE                                                                                                    | About   Contact Us   Password   Profile   Log C                                                                                                    |
|----------------------------------------------------------------------------------------------------|----------------------------------------------------------------------------------------------------|
| Welcome สล. สำนักงานเลขานุการกรม                                                                                                    |                                                                                                    |
| Home   Downloads   Search                                                                                                    |                                                                                                    |
| Loader Menu                                                                                                    | Operation Report - รายงานประจำเดือน                                                                                                    |
| Operation Report Menu<br>รายงานประจำวัน<br>รายงานประจำสัปลาท์<br>รายงานประจำเดือน<br>รายงานประจำใดคนาส<br>รายงานประจำใดคนาส<br>รายงานประจำปี<br>รายงานประจำปี<br>รายงานประจำปี<br>คายงานการจ่ายข่าระเงิน<br>ครายงานสำหรับการอกของ (Conversion<br>Report) | อินดีด้อนใบสู่ Operation Report - รายงานประสาเดือน โดยมีรายงานในหลากหลายหมวดหมู่ และรูปแบบเกือให้กับผู้ที่มีหน้าที่รับติดขอบในการทำงาน ร่วมกับโครงกรรา ให้สามารองทการเรียกดูรายงาน ประเภทต่าง ๆ ได้<br>เพื่อเป็นการอำนวยความสวดวานอาน<br>หมวดของรายงาน : (a ระบบบัญชินอกประเภททั่วไป v<br>รายงานสรุปตาม : (wizeเป็กล่าย (Payment center) v Refresh |
| Loader & Interface Report Menu<br>sายงานLoader ประจำวัน<br>รายงาน Interface ประจำวัน<br>รายงานLoader ประจำกัปดาท์<br>รายงาน Interface ประจำกัปดาท์                                                                                                    |                                                                                                    |

ภาพที่ 19

คลิ๊กที่ 🗹 รายงานสรุปตาม ระบบแสดงข้อมูล ตามภาพที่ 20

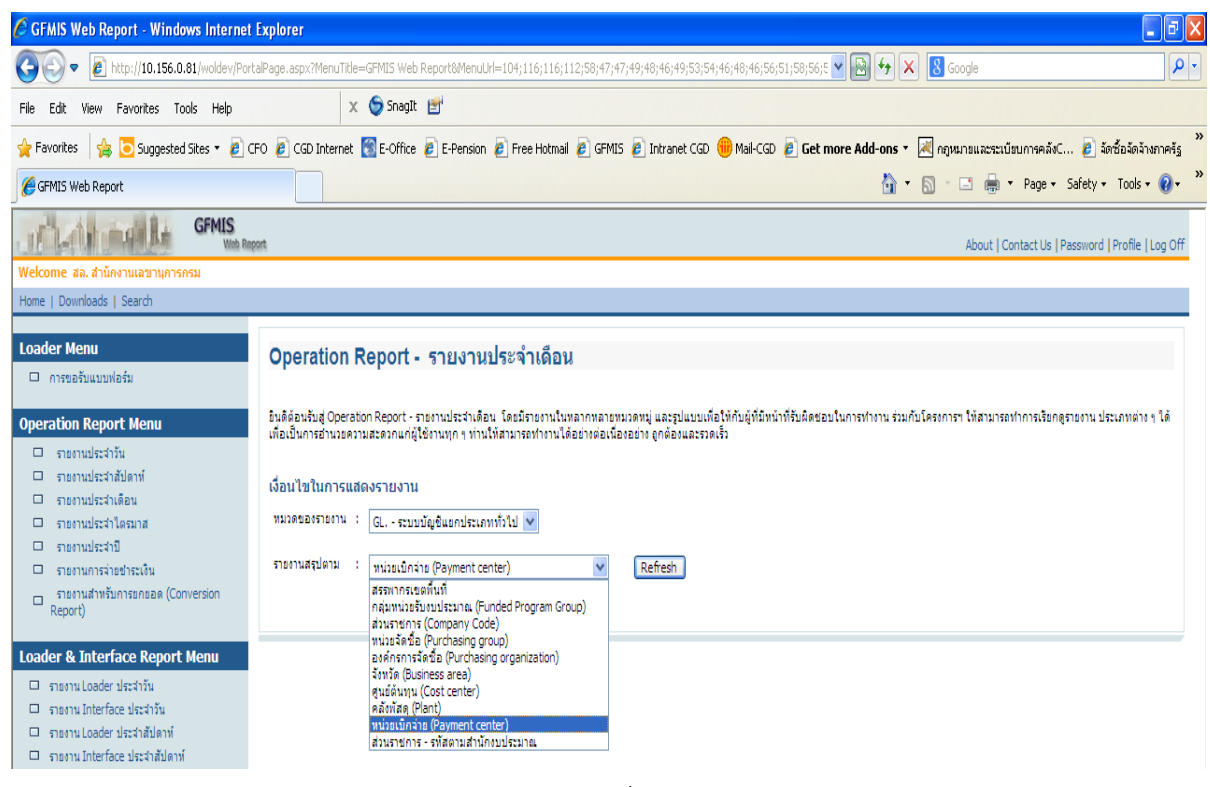

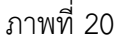

|                                                                                   | About   Contact Us   Password   Profile   Log Off                                                                                                    |
|-----------------------------------------------------------------------------------|----------------------------------------------------------------------------------------------------|
| Welcome สล. สำนักงานเลขานุการกรม                                                  |                                                                                                    |
| Home   Downloads   Search                                                         |                                                                                                    |
| Loader Menu                                                                       | Operation Report - รายงานประจำเดือน                                                                                                    |
| 🗆 การขอรมแบบพอรม                                                                  | Contraction and the second second and the state of the state of the second second second second second second s                                                                                                    |
| Operation Report Menu                                                             | อิมดีต้อมริบสู่ Operation Report - รายงานประจำเดือน โดยมีรายงานในพลากหลายหมวดหมู่ และรูปแบบเทือให้กับผู้ที่มีหน้าที่รับคิดชอบในการทำงาน ร่วมกับโครงการฯ ให้สามารถทำการเรียกดูรายงาน ประเภทต่าง ๆ ได้<br>เพื่อเป็นการอำนวยความสะดวกแก่ผู้ใช้งานทุก ๆ ท่านให้สามารถทำงานได้อย่างส่อนของาน ถูกต้องและรวดเร็ว |
| <ul> <li>รายงานประจำวัน</li> <li>รายงานประจำอับตาท์</li> </ul>                    |                                                                                                    |
| 🗆 รายงานประสำเดือน                                                                | เงือนไขในการแสดงรายงาน                                                                                                    |
| รายงานประจำใตรมาส                                                                 | พมาดของรายงาน : GL ระบบบัญชินเงกประเภททั่วไป 💌                                                                                                    |
| <ul> <li>รายงานบระจาบ</li> <li>รายงานการจ่ายข่าระเงิน</li> </ul>                  | รายงานสรุปตาม : พน่วยเป็กว่าย (Payment center) 🗸 Refresh                                                                                                    |
| <ul> <li>รายงานสำหรับการยกยอด (Conversion<br/>Report)</li> </ul>                  |                                                                                                    |
| report                                                                            |                                                                                                    |
| Loader & Interface Report Menu                                                    |                                                                                                    |
| <ul> <li>รายงาน Loader ประสาวัน</li> <li>รายงาน Interface ประสาวัน</li> </ul>     |                                                                                                    |
| 🗆 รายงานLoader ประจำสัปดาท์                                                       |                                                                                                    |
| 🗆 รายงาน Interface ประจำสัปดาห์                                                   |                                                                                                    |
| GFMIS                                                                             | 4 About L Contact Lis L Password L Profile LL og Off                                                                                                    |
| Welcome สล. สำนักงานเลขานุการกร<br>Home I Downloads I Search                      | About   Contact os   Password   Prome   rog.on                                                                                                    |
| Loader Menu                                                                       | Operation Perpert - conserve creduction                                                                                                    |
| และเป็นแบบฟอร์ม                                                                   | Operation Report - 3100 IRE3-4 INNOR                                                                                                    |
| Operation Report Menu                                                             | อินดีต่อนวันสู่ Operation Report - รายงานประจำเดือน โดยมีรายงานในหลากหลายหมวงหมุ่ และรูปแบบเพื่อให้กับผู้ที่มีหน้าที่รับผิดขอบในการทำงาน ร่วมกับโครงการา ให้สามารถทำการเรียกดูรายงาน ประเภทต่าง ๆ ได้<br>เพื่อเป็นการอำนวยความสะดวกแก้ผู้ใช้งานทุกๆ ท่านให้สามารถทำงานได้อย่างดูกต่องและรวดเริ้ว          |
| 🗆 รายงานประจำวัน                                                                  | เงื่อนไขในการแสดงรายงาน                                                                                                    |
| <ul> <li>รายงานประจำสัปดาห์</li> <li>รายงานประจำเดือน</li> </ul>                  | หมวดของรายงาน : GL - ระมบบัญช์แยกประเภททั่วไป 💙                                                                                                    |
| 🗆 รายงานประจำไตรมาส                                                               | รายงานสรุปดาม : พน่วยเปิกล่าม (Payment center) 💌 Refresh                                                                                                    |
| <ul> <li>รายงานประจำปี</li> <li>รายงานการจ่ายข่าระเงิน</li> </ul>                 | รายงานแสดงยอดวัสดดงเหลือ                                                                                                    |
| □ รายงานสำหรับการยกยอด<br>(Conversion Report)                                     | ετοι τα ματακοιο δέα θαι ματά το τη ματά τη τη τη τη τη τη τη τη τη τη τη τη τη                                                                                                    |
|                                                                                   |                                                                                                    |
| Loader & Interface Report<br>Menu                                                 | งบทดอองรายเดือน - หน่วยเบิดจ่าย                                                                                                    |
| 🗆 รายงาน Loader ประจำวัน                                                          | งบทตลองรายเดือน - หน่วยเปิกล่าย 🥂 Report ID.                                                                                                    |
| <ul> <li>รายงาน Interface ประจำวัน</li> <li>รายงาน Loader ประจำสัปดาห์</li> </ul> | ▲ G12C                                                                                                    |
| รายงาน Interface ประจำสัปดาห์                                                     | รายงามแสดงรายการเกลื่านในว่าในปากกลังประชาบล้วย                                                                                                    |
|                                                                                   | ง เบ่ง แนหลดทั้งง เบ่า เวงหลอน เท่ งเงนิณ เกษต่อบว≥ฯ แทยน<br>เดือนสองรายการเคลื่อนไทรของในผ่ากคลัง (เฉพาะเอกสารผ่านรายการแล้งเท่านั้น) ซึ่งจะแสดงวันที่ผ่าน 💦 Report ID.                                                                                                    |
|                                                                                   | ราชการ เสอที่โอกสรร ประเภทเอกสรร เอกสรรอ้างอิง หน่วยเป็กจ่าย ออดมินปากคลังด้านเดยิดและด้าน<br>เครดิด ดออตรนรออดกเหลืออกไปทั้งสิ้น โดยการจัดกลุ่มจะแยกตามธรัสเจ้าของเงินปากและบัญชิเงินฝาก<br>คลื่ง                                                                                                    |

ภาพที่ 22

### คลิ๊กที่ 🍳 👓 ระบบแสดงหน้าจอ ตามภาพที่ 23

| which halls                                                                                                    | GFMIS<br>Web Report                                                                                                    | About   Contact Us   Password   Profile   Log Off |
|----------------------------------------------------------------------------------------------------|----------------------------------------------------------------------------------------------------|---------------------------------------------------|
| Welcome สล. สำนักงานเลขานุการก                                                                                                    | 1                                                                                                    |                                                   |
| Home   Downloads   Search                                                                                                    |                                                                                                    |                                                   |
| Loader Menu                                                                                                    | รายงานแสดงยอดวัสดุคงเหลือ         รที่สรายงาน : G05C         หมวดของรายงาน : GL - ระบบบัญชีแอกประเภททั่วไป         รายงานสรูปอาม : หน่วยเปิกจ่าย (Payment center)         ประเภทรายงาน : รายงานประจำเดือน         รันที่รายงาน : 30.09.2014         Submit |                                                   |
| Loader & Interface Report M                                                                                                    | lenu                                                                                                    |                                                   |
| <ul> <li>รายงาน Loader ประสาวัน</li> <li>รายงาน Interface ประสาวัน</li> <li>รายงาน Loader ประสาสัปดาห์</li> <li>รายงาน Loader ประสาสัปดาห์</li> </ul> |                                                                                                    |                                                   |

ภาพที่ 23

#### 4.รายงานประจำปี

กดปุ่ม 😐 ระงานประจาปี เพื่อเข้าสู่หน้าจอ ตามภาพที่ 24

| IT LAN MARKE GENES                                                                                                    | About   Contact Us   Password   Profile   Log Of                                                                                                    |
|----------------------------------------------------------------------------------------------------|----------------------------------------------------------------------------------------------------|
| Welcome สล.สำนักงานเลขานุการกรม                                                                                                    |                                                                                                    |
| Home   Downloads   Search                                                                                                    |                                                                                                    |
| Loader Menu                                                                                                    | Operation Report - รายงานประจำปี                                                                                                    |
| Operation Report Menu                                                                                                    | อินดีด้อนดับสู่ Operation Report - รายงานประวำปี โดยมีสายงานในหลากหลายหมวดหมู่ และรูปแบบเพื่อไม่กับผู้ที่มีหน้าที่รับติดชอบในการกำงาน ร่วมกับโดยการา ให้สามารถกำการเรียกดูรายงาน ประเภทต่าง ๆ ได้ เพื่อ<br>เป็นการอำนวยความสรดวกแก่ผู้ใช้งานทุก ๆ ท่านให้สามารถกำงานได้อย่างต่อเนื่องอ่าง ถูกต้องและรวดเร็ว<br>เมื่อนไขในการแสดงรายงาน<br>หมวดของรายงาน : (d ระบบบัญชิแยกประเภททั่วไป v<br>รายงานสรุปตาม : (muวอเป็กล่าย (Payment center) v (Refresh |
| Loader & Interface Report Menu           รายงาน Loader ประจำวัน           รายงาน Interface ประจำวัน           รายงาน Loader ประจำวัน           รายงาน Loader ประจำวัน           รายงาน Loader ประจำสัปดาท์           รายงาน Interface ประจำสัปดาท์ |                                                                                                    |

ภาพที่ 24

กดปุ่ม 🗹 ที่หมวดของรายงาน ระบบแสดงข้อมูล ตามภาพที่ 25

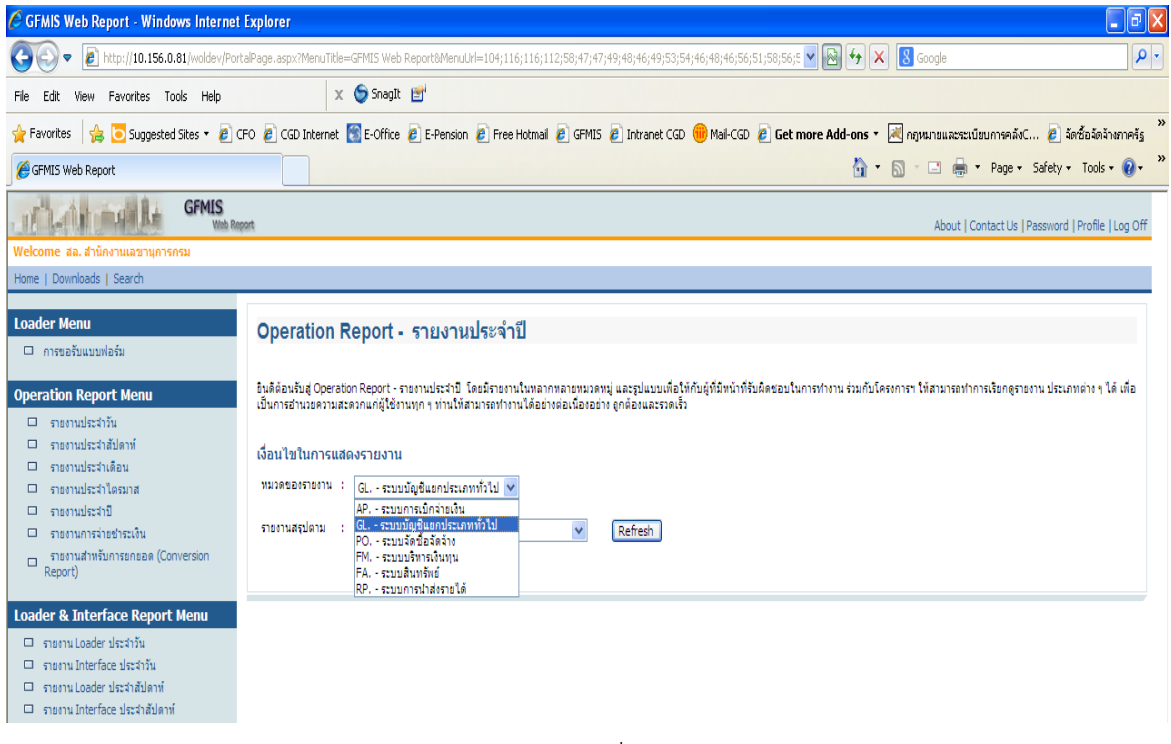

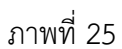

#### ตัวอย่าง เลือกหมวดรายงาน GL.-ระบบบัญชีแยกประเภททั่วไป ตามภาพที่ 26

| GFMIS                                                                                                    | About   Contact Us   Password   Profile   Log Off                                                                                                    |
|----------------------------------------------------------------------------------------------------|----------------------------------------------------------------------------------------------------|
| Welcome สล. สำนักงานเลขานุการกรม                                                                                                    |                                                                                                    |
| Home   Downloads   Search                                                                                                    |                                                                                                    |
| Loader Menu <ul> <li>การขอรับแบบฟอร์ม</li> </ul>                                                                                                    | Operation Report - รายงานประจำปี                                                                                                    |
| Operation Report Menu                                                                                                    | อิมสิต้องอื่นสู่ Operation Report - รายงานประวาบี โดยมีรายงานใบหลากหลายขนวดหมู่ และรูปแบบเทื่อให้กับผู้ที่มีหน้าที่รับสิดขอบในการทำงาน ร่วมกับโครงการฯ ให้สามารถทำการเรียกดูรายงาน ประเภทต่าง ๆ ได้ เทื่อ<br>เป็นการอำนวยความสะดวกแก่ผู้ใช้งานทุก ๆ ท่านให้สามารถทำงานได้อย่างต่อเนื่องอย่าง ถูกต้องและรวดเร็ว<br>เงื่อนไขในการแสดงรายงาน<br>หมวดของรายงาน : (d ระบบบัญชิแตกประเภททั่วไป V<br>รายงานสรุปดาน : (wu่วยเปิกจ่าย (Payment center) V Refresh |
| Loader & Interface Report Menu   รายาน Loader ประจำวัน   รายาน Interface ประจำวัน   รายาน Loader ประจำภัป<br>รายาน Loader ประจำภัป<br>รายาน Interface ประจำภัปตาท์ |                                                                                                    |

ภาพที่ 26

คลิ๊กที่ 🗹 รายงานสรุปตาม ระบบแสดงข้อมูล ตามภาพที่ 27

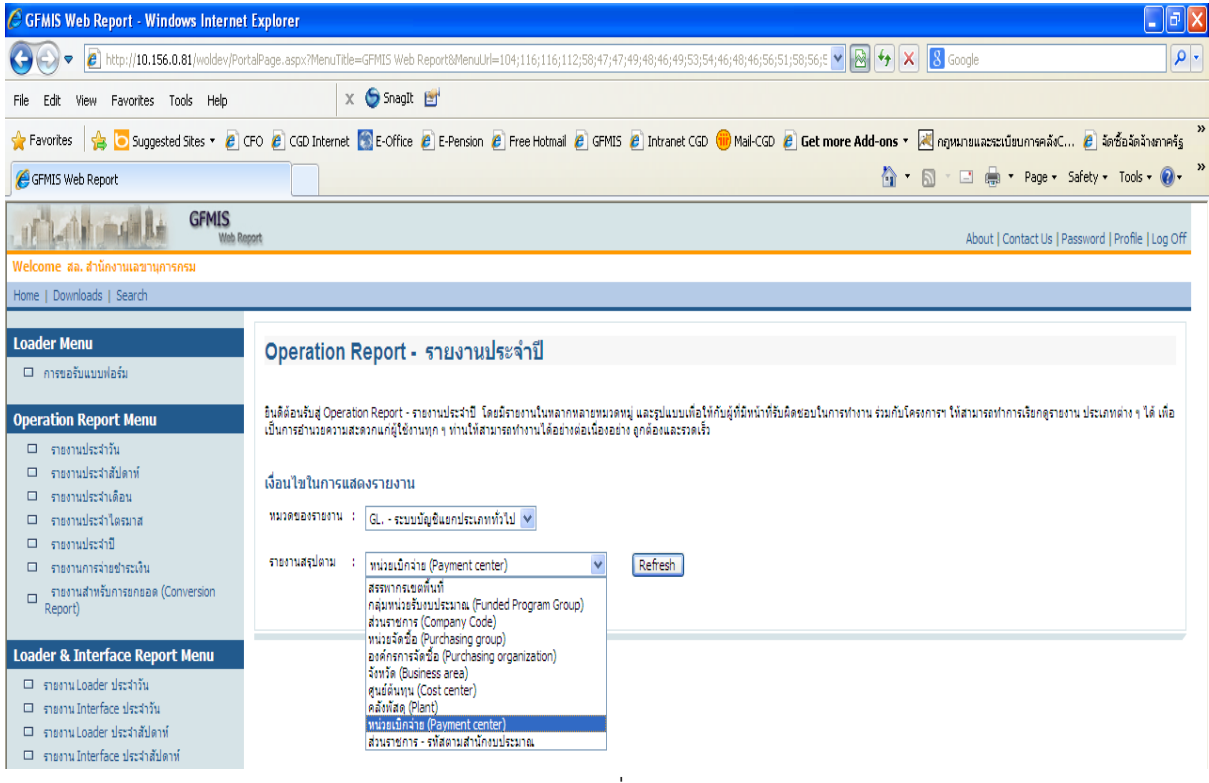

ภาพที่ 27

| GFMIS                                                                                                    | About   Contact Us   Password   Profile   Log Of                                                                                                    |  |  |
|----------------------------------------------------------------------------------------------------|----------------------------------------------------------------------------------------------------|--|--|
| Welcome สล. สำนักงานเลขานการกรม                                                                                                    |                                                                                                    |  |  |
| Home   Downloads   Search                                                                                                    |                                                                                                    |  |  |
| Loader Menu                                                                                                    | Operation Report - รายงานประจำปี<br>อินดิด้องรับสู่ Operation Report - รายงานประจำปี โดยมีรายงานในหลากหลายหมวดหมู่ และรูปแบบเกื่อให้กับผู้ที่มีหน้าที่รับดิดชอบในการทำงาน ร่วมกับโครงการฯ ให้สามารถทำการเงิดกลูรายงาน ประเภทต่าง ๆ ได้ เกื่อ<br>เป็นการสานของานสะดุกแต่นี้ไข้งานกฤ ท่านให้สามารถทำงานได้อย่างอุกด้องและรวมเร็ว                                                                                                    |  |  |
| <ul> <li>รายงานประจำวัน</li> <li>รายงานประจำเมือน</li> <li>รายงานประจำเดือน</li> <li>รายงานประจำใดรมาส</li> <li>รายงานประจำปี</li> <li>รายงานประจำปี</li> <li>รายงานประจำปี</li> <li>รายงานสำหรับการยกยอด (Conversion<br/>Report)</li> </ul> | เงื่อนไขในการแสดงรายงาน<br>หนวดของรายงาน : GLระบบปัญชันแกประเภททั่วไป 💌<br>ราองานสรุปตาม : หน่วยเป็กล่าย (Payment center) 💌 Refresh                                                                                                    |  |  |
| Loader & Interface Report Menu   รายงาน Loader ประจำวัน   รายงาน Loader ประจำวัน   รายงาน Loader ประจำสัปดาท์   รายงาน Loader ประจำสัปดาท์                                                                                                   | d                                                                                                    |  |  |
|                                                                                                    | ภาพที่ 28                                                                                                    |  |  |
| กดปุ่ม <sup>Refesh</sup> เพื่อเข้าสู่หน้าจอ ตามภาพที่ 29                                                                                                    |                                                                                                    |  |  |
| Nelcome สล. สำนักงานเลขานุการกรม                                                                                                    | 00                                                                                                    |  |  |
| Home   Downloads   Search<br>Loader Menu<br>— การขอรับแบบฟอร์ม                                                                                                    | Operation Report - รายงานประจำปี                                                                                                    |  |  |
| Operation Report Menu                                                                                                    | อิบดีด้อนขึ้นสู่ Operation Report - รายงานประวาบิโดยมีรายงานในหลากหลายขนวดหมู่ และรูปแบบเพื่อให้กับผู้ที่มีหน้าที่รับผิดชอบในการทำงาน ร่วมกับโครงการา ให้สามารถทำการเรียกดูรายงาน ประเภทต่าง ๆ ได้ เพื่อ<br>เป็นการอำนวยความสระงานแก่ผู้ใช้งานทุก ๆ ท่านให้สามารถทำงานได้อย่างสอเนื่องอย่าง ถูกต้องและรวดเร็ว<br>เพื่อนไขในการแสดงรายงาน<br>หมวดของรายงาน : G ระบบบัญชิแตกประเภทกั่วไป V<br>รายงานสรุปตาม : หน่วยเปิกล่าย (Payment center) V Refresh |  |  |
| Loader & Interface Report Menu<br>รายกาม Loader ประจำวัน<br>รายกาม Interface ประจำวัน<br>รายกาม Loader ประจำสัปตาท์<br>รายกาม Interface ประจำสัปตาท์                                                                                         | งบทดลองรายปี - หน่วยเปิกจ่าย<br>ขบทดลองรายปี - หน่วยเปิกจ่าย<br><u>GiiC</u><br>GiiC                                                                                                    |  |  |
|                                                                                                    | 31'IWVI ZY                                                                                                    |  |  |

## คลิ๊กที่ 💷 ระบบแสดงหน้าจอ ตามภาพที่ 30

|                                                                                                    | epat                                                                                                    | About   Contact Us   Password   Profile   Log Off |
|----------------------------------------------------------------------------------------------------|----------------------------------------------------------------------------------------------------|---------------------------------------------------|
| Welcome สล. สำนักงานเลขานุการกรม                                                                                                    |                                                                                                    |                                                   |
| Home   Downloads   Search                                                                                                    |                                                                                                    |                                                   |
| Loader Menu                                                                                                    | งบทดลองรายปี - หน่วยเบิกจ่าย<br>สาทัสรายงาน : GIIC<br>หมวดของรายงาน : GL - สรมบบัญชันแกประเภทกั่วไป<br>สายงานสุรปตาม : หน่วยบักว่าย (Payment center)<br>ประเภทรายงาน : รายงานประจำปี<br>วันที่สายงาน : 30.09.2014<br>Submit |                                                   |
| Loader & Interface Report Menu                                                                                                    |                                                                                                    |                                                   |
| <ul> <li>รายงาน Loader ประสาวัน</li> <li>รายงาน Interface ประสาวัน</li> <li>รายงาน Loader ประสาสัปดาห์</li> <li>รายงาน Interface ประสาสัปดาห์</li> </ul> |                                                                                                    |                                                   |

รายงาน Web Report มีจำนวนรายงานที่เรียกตาม Report ID จำแนกตามรายงานประจำวัน ประจำสัปดาห์ ประจำเดือน และประจำปี ดังนี้

| รายงานประจำวัน                                                    | Report ID. | รายงานสรุปตาม         |
|-------------------------------------------------------------------|------------|-----------------------|
|                                                                   |            |                       |
| <u>ระบบบริหารงบประมาณ</u>                                         |            |                       |
| - รายงานงบประมาณปีปัจจุบันคงเหลือ                                 | F01D       | ส่วนราชการ            |
| - รายงานแสดงเอกสารสำรองเงินที่กรมบัญชีกลางอนุมัติขยายและกันไว้    | F15C       | ส่วนราชการ            |
| เบิกเหลื่อมปี                                                     |            |                       |
| - รายงานแสดงเอกสารสำรองเงินที่กรมบัญชีกลางอนุมัติขยายและกันไว้    | F16C       | ส่วนราชการ            |
| เบิกเหลื่อมปี                                                     |            |                       |
| - รายงานแสดงเอกสารสำรองเงิน                                       | F17C       | หน่วยเบิกจ่าย         |
| - รายงานสถานภาพการใช้จ่ายงบประมาณระดับหน่วยเบิกจ่าย               | F13C       | กลุ่มหน่วยรับงบประมาณ |
| - รายงานสถานภาพการใช้งบลางระดับหน่วยเบิกจ่าย                      | F14C       | กลุ่มหน่วยรับงบประมาณ |
| - รายงานแสดงยอดงบประมาณแผนปฏิบัติการไทยเข้มแข็ง 2555              | T01D       | กลุ่มหน่วยรับงบประมาณ |
| <u>ระบบเบิกจ่าย</u>                                               |            |                       |
| - รายงานสรุปรายการตั้งเบิกรายวัน                                  | A07C       | หน่วยเบิกจ่าย         |
| <u>ระบบบัญชีแยกประเภททั่วไป</u>                                   |            |                       |
| - สมุดรายวันทั่วไป                                                | G02C       | หน่วยเบิกจ่าย         |
| - รายงานเงินสดคงเหลือประจำวัน                                     | G14C       | หน่วยเบิกจ่าย         |
| ระบบจัดซื้อจัดจ้าง                                                |            |                       |
| - รายงานใบสั่งซื้อสั่งจ้างที่ส่วนราชการขออนุมัติขยายและกันไว้เบิก | M01D       | หน่วยเบิกจ่าย         |
| เหลื่อมปี                                                         |            |                       |
| - รายงานใบสั่งซื้อสั่งจ้างที่กรมบัญชีกลางอนุมัติขยายและกันไว้เบิก | M02D       | หน่วยเบิกจ่าย         |
| เหลื่อมปี                                                         | M03D       | หน่วยเบิกจ่าย         |
| - รายงานใบสั่งซื้อสั่งจ้าง                                        |            |                       |

| รายงานประจำสัปดาห์                                            | Report ID. | รายงานสรุปตาม |
|---------------------------------------------------------------|------------|---------------|
|                                                               |            |               |
| <u>ระบบเบิกจ่าย</u>                                           |            |               |
| - รายงานตรวจสอบข้อมูลบำเหน็จบำนาญ-โครงการจ่ายตรง              | A05C       | ส่วนราชการ    |
| - รายงานแสดงสถานการณ์เบิกจ่ายประจำสัปดาห์                     | G53C       | หน่วยเบิกจ่าย |
| <u>ระบบบัญชีแยกประเภททั่วไป</u>                               |            |               |
| - รายงานแสดงยอดเงินทดรองคงเหลือ                               | G07C       | จังหวัด       |
| - รายงานแสดงบรรทัดรายการบัญชีแยกประเภทตามหน่วยจัดเก็บ         | G01W       | หน่วยเบิกจ่าย |
| - งบทดลองรายสัปดาห์-แยกตามหน่วยเบิกจ่าย                       | G03C       | หน่วยเบิกจ่าย |
| - รายงานแสดงรายการเคลื่อนไหวเงินฝากคลัง                       | G06C       | หน่วยเบิกจ่าย |
| - รายงานแสดงยอดเคลื่อนไหวของบัญชีเงินฝากคลัง,กระแสฯ,ออมทรัพย์ | G16C       | หน่วยเบิกจ่าย |
| และประจำ                                                      |            |               |
| - รายงานแสดงบรรทัดรายการบัญชีแยกประเภท                        | G17C       | หน่วยเบิกจ่าย |
| - รายงานแสดงบรรทัดรายการบัญชีแยกประเภททั่วไป-นอกวันที่ผ่าน    | G18C       | หน่วยเบิกจ่าย |
| รายการ                                                        |            |               |
| <u>ระบบรับและนำส่ง</u>                                        |            |               |
| - รายงานแสดงเงินรายได้แผ่นดิน ที่จัดเก็บได้และนำส่งคลัง       | G08C       | หน่วยเบิกจ่าย |

| รายงานประจำเดือน                                             | Report ID. | รายงานสรุปตาม |
|--------------------------------------------------------------|------------|---------------|
|                                                              |            |               |
| <u>ระบบเบิกจ่าย</u>                                          |            |               |
| - รายงานสรุปรายการเบิกจ่ายประจำเดือน                         | A06C       | หน่วยเบิกจ่าย |
| - รายงานติดตามสถานะเอกสารเบิกประจำเดือน                      | A08C       | หน่วยเบิกจ่าย |
| - รายงานการขอเบิกเงินจากคลังประจำเดือน                       | A25B       | หน่วยเบิกจ่าย |
| - รายงานแสดงสถานะการเบิกจ่ายประจำเดือน                       | G55C       | หน่วยเบิกจ่าย |
| <u>ระบบบัญชีแยกประเภททั่วไป</u>                              |            |               |
| - รายงานแสดงยอดวัสดุคงเหลือ                                  | G05C       | หน่วยเบิกจ่าย |
| - งบทดลองรายเดือน-หน่วยเบิกจ่าย                              | G12C       | หน่วยเบิกจ่าย |
| - รายงานแสดงรายการเคลื่อนไหวเงินฝากคลังประจำเดือน            | G21C       | หน่วยเบิกจ่าย |
| ระบบรับและนำส่ง                                              |            |               |
| - รายงานแสดงเงินรายได้แผ่นดิน ที่จัดเก็บได้และนำส่งคลัง      | G13C       | หน่วยเบิกจ่าย |
| (แยกตามหน่วยเบิกจ่าย)                                        |            |               |
| - รายงานสรุปการจัดเก็บ นำส่งและถอนคืนรายได้ แยกตามรหัสรายได้ | G32C       | หน่วยเบิกจ่าย |
| - รายงานแสดงรายเงินรายได้แผ่นดิน ที่จัดเก็บได้               | R01M       | หน่วยเบิกจ่าย |

| รายงานประจำเดือน (ต่อ)                                                           | Report ID. | รายงานสรุปตาม |
|----------------------------------------------------------------------------------|------------|---------------|
| - รายงานจัดเก็บและนำส่งเงินรายได้แผ่นดินของตนเอง<br>จำแนกตามแหล่งของเงิน         | R02M       | หน่วยเบิกจ่าย |
| - รายงานจัดเก็บและนำส่งเงินรายได้แผ่นดินแทนกัน จำแนกตามแหล่ง                     | R03M       | หน่วยเบิกจ่าย |
| ของเงิน<br>- รายงานจัดเก็บและนำส่งเงินรายได้แผ่นดินแทนกัน จำแนกตามรหัส<br>รายได้ | R04M       | หน่วยเบิกจ่าย |

| รายงานประจำปี                                                  | Report ID. | รายงานสรุปตาม |
|----------------------------------------------------------------|------------|---------------|
| <u>ระบบบัญชีแยกประเภททั่วไป</u><br>-งบทดลองรายปี-หน่วยเบิกจ่าย | G11C       | หน่วยเบิกจ่าย |
| <u>ระบบรับและนำส่ง</u><br>-รายงานแสดงรายได้แผ่นดินรอนำส่งคลัง  | R01Y       | หน่วยเบิกจ่าย |